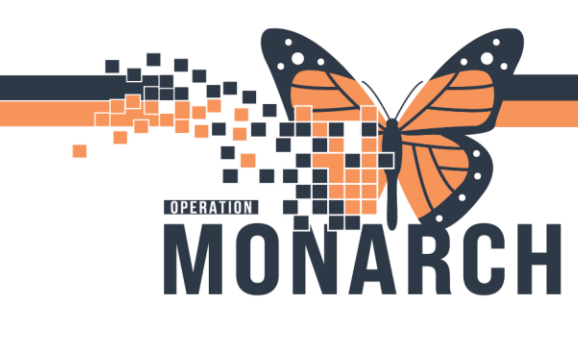

#### INTERPROFESSIONAL REHAB/ALLIED HEALTH

#### Accessing documentation from Results Review:

While in a patient's chart, navigate to Results Review from Table of Contents.

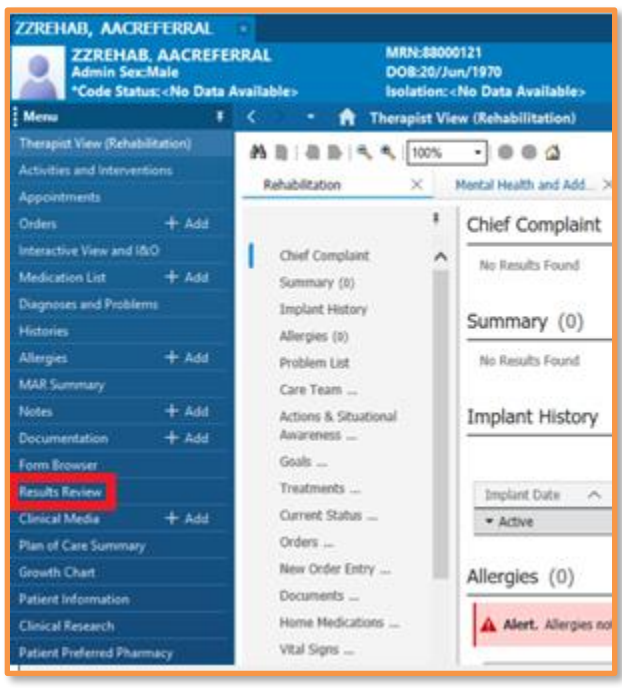

There are unique tabs listed across the top, each attached to a default Flowsheet view. Within each tab, you can filter what information is displayed using the blue check boxes in the left pane. Information listed within Results review has the most recent data points to the left.

| ZZREHAR, AACREFERRAL                     |                                               |                                                                                               |                                                                                    | +1                                                                                                    |
|------------------------------------------|-----------------------------------------------|-----------------------------------------------------------------------------------------------|------------------------------------------------------------------------------------|----------------------------------------------------------------------------------------------------|
| Admin SexMale                            | RRAL MINESS<br>GOB.20<br>Available: Secieties | 80121<br>Tun/1970<br>c-Ne Data Availables                                                     | Altergies: Altergies Not Recorded<br>Age:14 years<br>Alterts:No Alterts Documented | Attantiling: Loch<br>Dose Wit: No Data Available: HCN<br>Service Interaction FIN: 21 000199 (Visit Dr. 2024 Av |
| Mena I                                   | < · · · · · · · · · · · · · · · · · · ·       | (en)                                                                                          |                                                                                    |                                                                                                    |
| Surger View (Schubblishure)              | (n )                                          | -                                                                                             |                                                                                    |                                                                                                    |
| Advice and Interventions                 | out the second second second                  |                                                                                               |                                                                                    |                                                                                                    |
| Approximate                              | facerd famility Anerometria                   | Allied Besults Ambulatory 1946                                                                | Recent Vitels-Extended Diagnostics Lab-Re                                          | cert Lak-Edended Microbiology NIS-Review COS-Review                                                            |
| Colory + Add<br>Interaction View and ISO | Reinsheet. Cirical Info                       | - Procedure Sele                                                                              | See See Oricd He                                                                   | State Ofene Otel                                                                                               |
| Mesonincial + Ant                        | 10.00                                         |                                                                                               | 24 Sep 2014 2048 - 10 Sep 2                                                        | 524 20:00 Ethiol of Europei                                                                                    |
| Despection and Postferrors<br>Historica  | Navigator D                                   | Statement and                                                                                 |                                                                                    |                                                                                                    |
| Alterpen + Add<br>MAL Summery            |                                               | Clear at info<br>Former from Actuation A television<br>IT Accuse Separate Association of Form | 26/tea/2004 19:28                                                                  |                                                                                                    |
| Notes + Add                              |                                               |                                                                                               |                                                                                    |                                                                                                    |
| Decementation + AilE                     |                                               |                                                                                               |                                                                                    |                                                                                                    |
| A president and a second                 |                                               |                                                                                               |                                                                                    |                                                                                                    |
| Institutes                               |                                               |                                                                                               |                                                                                    |                                                                                                    |
| Chread Media + Add                       |                                               |                                                                                               |                                                                                    |                                                                                                    |
| Placed Cont Summary                      |                                               |                                                                                               |                                                                                    |                                                                                                    |
| - Groute Druit                           |                                               |                                                                                               |                                                                                    |                                                                                                    |
| Patent Information                       |                                               |                                                                                               |                                                                                    |                                                                                                    |
| Falant Palantel Plannary                 |                                               |                                                                                               |                                                                                    |                                                                                                    |

Hotel Dieu

Shaver

1

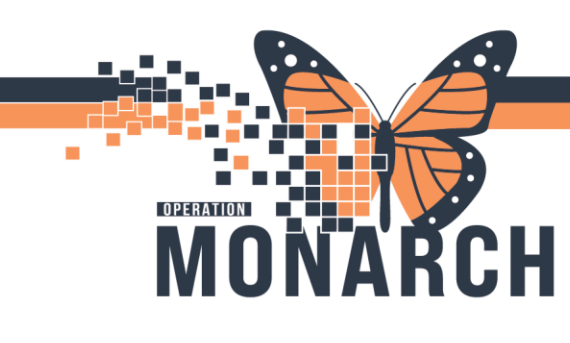

The default tab is Recent Results, and you can choose to view the different Flowsheets by simply choosing them from the drop down menu beside "Flowsheet:"

| Recent Results Assessments | Allied Results | Ambulatory | Vitals - Recent | Vitals - Extended | Diagnostics   | Lab - Recent  | Lab - Extended     | Microbiology | NRS Review |
|----------------------------|----------------|------------|-----------------|-------------------|---------------|---------------|--------------------|--------------|------------|
| Flowsheet: Quick View      |                | ~ Proced   | ure Selection   | Level:            |               | v 0           | Table O Group      | ) List       |            |
| 4.1                        |                |            |                 | 27-Seg            | -2024 20:48 - | 30-Sep-2024 2 | 0:48 (Clinical Ran | ge)          |            |
| Navigator 🔲                | Show more      | results    |                 |                   |               |               |                    |              |            |
|                            |                |            |                 |                   |               |               | No Results Found   |              |            |
|                            |                |            |                 |                   |               |               |                    |              |            |

| Recent Results | Assessments       | Allied Results | Ambulatory       | Vitals - Recer | nt Vit      | als - Extended | Diagnos   |
|----------------|-------------------|----------------|------------------|----------------|-------------|----------------|-----------|
| Flowsheet:     | linical Info      |                | ~ Proce          | dure Selection | Level:      | Clinical Info  |           |
| 4              |                   |                |                  |                |             | 26-Sep         | -2024 20: |
| Navigator      | m Activities & In | Show mo        | re results       |                |             |                |           |
| 1999           |                   |                | Clinical In      | fo             |             | 29/Sep/2024 1  | 9:20      |
|                |                   | PowerForm A    | ctivities & Inte |                |             |                |           |
|                |                   | PT Acute/Inpa  | tient Assessme   | U              | Uncharted * |                |           |
|                |                   |                |                  |                |             |                |           |
|                |                   |                |                  |                |             |                |           |
|                |                   |                |                  |                |             |                |           |

Hotel Dieu

haver

2

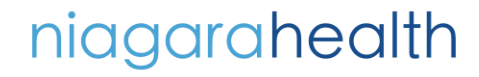

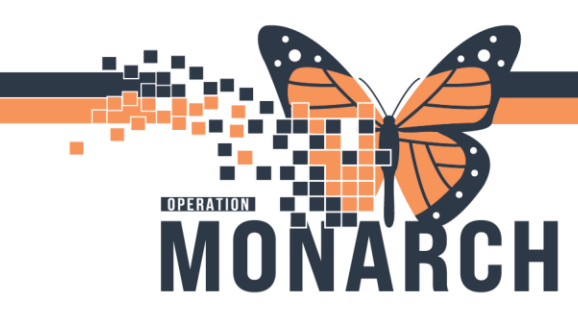

Custom Results Review Flowsheet views were created by the Rehab stream and they are titled:

- Treatment Flowsheets
  - This condenses all therapy roles Flowsheets in one location.
- Rehab Goals
  - This condenses all Long Term, Short Term and SMART Goals from the different Rehab disciplines into one location.
- o Rehab Assessments
  - This condenses all the special tests, data elements, outcome measures, etc. from each of the Rehab disciplines into one location.
- Discharge Plan and Education
  - This condenses numerous DTA's from the Discharge Plan and Education Sessions from the different Rehab disciplines into one location.

You can expand the date and time range visible within Results Review by right clicking the existing date range and selecting change Search Criteria. In the Search Criteria window.

| Recent Results Assessments Allied Results Ambu                                                               | latory Vitals - Recent Vitals - Extender                                                                                                    | Diagnostics Lab - Recent     | Lab - Extended        | Microbiology    | NRS Review     | CCRS Review |
|----------------------------------------------------------------------------------------------------|----------------------------------------------------------------------------------------------------|------------------------------|-----------------------|-----------------|----------------|-------------|
| Flowsheet: Quick View                                                                                        | Procedure Selection Level:                                                                                                    | ✓ ●                          | Table 🔷 Group         | ⊖ List          |                |             |
| Navigator Show more result                                                                                   | 27-5                                                                                                    | p-2024 20:48 - 30-Sep-2024 2 | 10:48 (Clinical Range | e) Cha<br>Set 1 | ange Search Ci | iteria      |
|                                                                                                    |                                                                                                    |                              |                       |                 |                |             |
| <ul> <li>Result Look</li> <li>Clinical r</li> <li>Posting r</li> <li>Result co</li> <li>Admission</li> </ul> | iteria up From ange To: unt Num vear for the second second | 27/Sep/2024                  | v 2048<br>v 2048      |                 |                |             |
|                                                                                                    |                                                                                                    |                              | OK                    | Cancel          |                |             |

Hotel Dieu

3

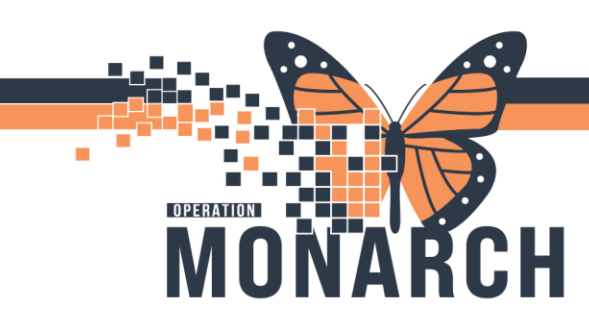

Most recent information lists to the far left and continues to the right with date and timestamps for when a given DTA was filled in or verified by signing a type of documentations (ie PowerForms, iView documentation, etc.)

| < >                         |                                                                                 |                      |                               | 05-Jur                        | i-2024 15:4                     | 7 - 08-Oct-2                    | 024 15:47                    | [Clinical Ra                  | nge)                          |                                |                               |
|-----------------------------|---------------------------------------------------------------------------------|----------------------|-------------------------------|-------------------------------|---------------------------------|---------------------------------|------------------------------|-------------------------------|-------------------------------|--------------------------------|-------------------------------|
| Navigator 🛛                 | Showing results from (10/Jun/2024 - 03/Jul/2024) Sho                            | w more results       |                               |                               |                                 |                                 |                              |                               |                               |                                |                               |
| Therapeutic Activity #1     | Treatment Flowsheets                                                            | 03/Jul/2024<br>10:58 | 18/Jun/2024<br>00:36          | 17/Jun/2024<br>17:27          | 17/Jun/2024<br>17:24            | 17/Jun/2024<br>17:11            | 17/Jun/2024<br>16:38         | 14/Jun/2024<br>00:38          | 12/Jun/2024<br>09:43          | 11/Jun/2024<br>00:26           | 10/Jun/2024<br>17:37          |
| Therapeutic Activity #2     | PT Therapeutic Care Plan<br>Therapeutic Activity #1                             |                      |                               |                               |                                 |                                 |                              |                               |                               |                                |                               |
| Therapeutic Activity #3     | PT Therapeutic Activity #1                                                      |                      | Testing for Re                | Testing for Re                | Testing for Re                  | Testing for Re                  | Balance Exs                  | Testing for R                 | Testing for Re                | Testing for Re                 | e Testing for Re              |
| Therapeutic Activity #4     | PT Therapeutic Activity #1 Instructions                                         |                      |                               |                               |                                 |                                 | Activity as tol              |                               |                               |                                |                               |
| Therapeutic Activity #6     | PT Therapeutic Activity #1 Equipment<br>Activity #1 RA To Complete?             |                      | Bath Board<br>No              | Bath Board<br>No              | Bath Board<br>No                | Bath Board<br>No                | Grab bars, Pa<br>Yes         | Bath Board<br>No              | Bath Board<br>No              | Bath Board<br>No               | Bath Board<br>No              |
| Therapeutic Activity #7     | PT Therapeutic Activity #1 Response                                             |                      | 12/10/2024 (                  | 25/1-= (2024.0                | 25 /lan /2024 0                 | 25 /lan (2024 0                 | Tolerated we                 | 114/10-02024                  | 25 (1== /2024.0               | 25 (lan (2024 (                | 25//2024.0                    |
| Therapeutic Activity #8     | Therapeutic Activity #2                                                         |                      | 13/301/2024 (                 | 23/341/2024 0                 | 23/341/2024 0                   | 23/341/2024 0                   | 17/301/2024                  | (14/301/2024)                 | 23/341/2024 0                 | 23/341/2024 0                  | 23/341/2024 0                 |
| Therapeutic Exercise #1     | PT Therapeutic Activity #2<br>PT Therapeutic Activity #2 Assist Level           |                      | Therapy Pool<br>Setup, Visual | Therapy Pool<br>Setup, Visual | Therapy Pool<br>Setup, Visual   | Therapy Pool<br>Setup, Visual   | Gait training<br>Mod A       | Therapy Pool<br>Setup, Visual | Therapy Pool<br>Setup, Visual | Therapy Pool<br>Setup, Visual  | Therapy Pool<br>Setup, Visual |
| Therapeutic Exercise #2     | PT Therapeutic Activity #2 Instructions                                         |                      | Crab barr                     | Crab barr                     | Crab barr                       | Crab bars                       | Minimum dis                  | Crah harr                     | Crab barr                     | Crah harr                      | Crob barr                     |
| Therapeutic Exercise #3     | Activity #2 RA To Complete?                                                     |                      | Yes                           | Yes                           | Yes                             | Yes                             | Yes                          | Yes                           | Yes                           | Yes                            | Yes                           |
| Therapeutic Exercise #4     | PT Therapeutic Activity #2 Response<br>PT Therapeutic Activity #2 Completed     |                      | 13/Jun/2024 1                 | 17/Jun/2024 1                 | Able to carryo<br>17/Jun/2024 1 | Able to carryo<br>17/Jun/2024 1 | Required rest<br>17/Jun/2024 | 114/Jun/2024                  | 112/Jun/2024 1                | 11/Jun/2024 1                  | 1 10/Jun/2024 1               |
| Walking/Warm Up Exerc       | PT Therapeutic Activity #2 Completed By                                         |                      |                               |                               |                                 |                                 |                              |                               |                               | NHS Test01, T                  |                               |
| Core Stabilization Exercise | PT Therapeutic Activity #3<br>PT Therapeutic Activity #3                        |                      | Therapy Pool                  | Therapy Pool                  | Therapy Pool                    | Therapy Pool                    | Bridging exs                 | Therapy Pool                  | Therapy Pool                  | Therapy Pool                   | Therapy Pool                  |
| Stretch Exercise #1         | PT Therapeutic Activity #3 Assist Level PT Therapeutic Activity #3 Instructions |                      | Setup                         | Setup                         | Setup                           | Setup                           | Distant S<br>Activity as tol | Setup                         | Setup                         | Setup                          | Setup                         |
| Upper Extremity Exercise    | PT Therapeutic Activity #3 Equipment                                            |                      | Grab bars                     | Grab bars                     | Grab bars                       | Grab bars                       | Other: Activit               | Grab bars                     | Grab bars                     | Grab bars                      | Grab bars                     |
| Balance Exercise #1         | Activity #3 RA To Complete?<br>PT Therapeutic Activity #3 Response              |                      | Yes                           | res                           | res<br>Tolerated wel            | Yes<br>Tolerated wel            | Yes<br>Able to carryo        | Yes                           | res                           | Yes                            | Yes                           |
| Swimming Exercise #1        | PT Therapeutic Activity #3 Completed<br>PT Therapeutic Activity #3 Completed By |                      | 13/Jun/2024 1                 | 17/Jun/2024 1                 | 17/Jun/2024 1                   | 17/Jun/2024 1                   | 17/Jun/2024                  | 1 14/Jun/2024                 | 1 12/Jun/2024 1               | 11/Jun/2024 1<br>NHS Test01, T | 1 10/Jun/2024 1               |

You can uncheck items from the Navigator pane (left pane) to cut out unnecessary information.

| N | vigator 🛛 🛛                | Showing results from (10/lun/2024 - 02/lul/2024) Sho                               |
|---|----------------------------|------------------------------------------------------------------------------------|
|   | PT Therapeutic Care Plai 🔨 | 310Wing results 11011 (10/301/2024 - 03/30/2024)                                   |
|   | Therapeutic Activity #1    | Treatment Flowsheets                                                               |
|   | Therapeutic Activity #2    | Therapeutic Activity #1                                                            |
|   | Therapeutic Activity #3    | PT Therapeutic Activity #1<br>PT Therapeutic Activity #1 Assist Level              |
|   | Therapeutic Activity #4    | PT Therapeutic Activity #1 Instructions                                            |
|   | Therapeutic Activity #5    | PT Therapeutic Activity #1 Equipment<br>Activity #1 RA To Complete?                |
|   | Therapeutic Activity #6    | PT Therapeutic Activity #1 Response                                                |
|   | Therapeutic Activity #7    | PT Therapeutic Activity #1 Completed<br>Therapeutic Activity #2                    |
|   | Therapeutic Activity #8    | PT Therapeutic Activity #2                                                         |
|   | Therapeutic Exercise #1    | PT Therapeutic Activity #2 Assist Level<br>PT Therapeutic Activity #2 Instructions |
|   | Therapeutic Exercise #2    | PT Therapeutic Activity #2 Equipment                                               |
|   | Therapeutic Exercise #3    | Activity #2 RA To Complete?<br>PT Therapeutic Activity #2 Response                 |
|   | Therapeutic Exercise #4    | PT Therapeutic Activity #2 Completed                                               |
|   | Walking/Warm Up Exerc      | PT Therapeutic Activity #2 Completed By<br>Therapeutic Activity #5                 |
|   | Lower Extremity Exercise   | PT Therapeutic Activity #5                                                         |
|   | Core Stabilization Exercis | PT Therapeutic Activity #5 Assist Level<br>PT Therapeutic Activity #5 Equipment    |
|   | Stretch Exercise #1        | Activity #5 RA To Complete?                                                        |
|   | Upper Extremity Exercise   | PT Therapeutic Activity #5 Response<br>PT Therapeutic Activity #5 Completed        |
|   | Balance Exercise #1        | PT Therapeutic Activity #5 Completed By                                            |
|   | e                          | Therapeutic Activity #6                                                            |

Hotel Dieu

laver

4

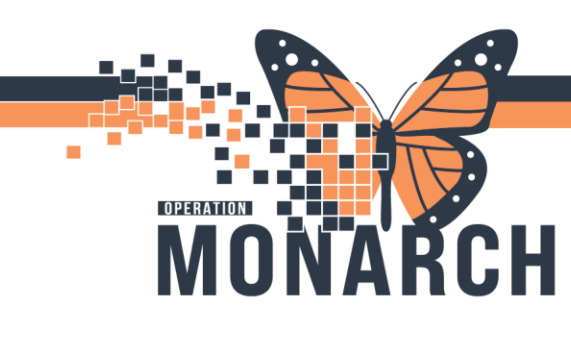

You can right click any given cell and choose View Details to review further information. • In the Action List you can even review who documented that result.

| Navigator 🛛             | Showing results from (10/Jun/2024 - 03/Jul/2024)                      | Show more results    | 2                    |                      |      |
|-------------------------|-----------------------------------------------------------------------|----------------------|----------------------|----------------------|------|
| Therapeutic Activity #1 | Treatment Flowsheets                                                  | 18/Jun/2024<br>00:36 | 17/Jun/2024<br>17:27 | 17/Jun/2024<br>17:24 | 17/. |
| Therapeutic Activity #2 | Therapeutic Activity #1                                               | _                    |                      | _                    |      |
| Therapeutic Activity #3 | PT Therapeutic Activity #1<br>PT Therapeutic Activity #1 Assist Level | Testing f            | View Details         |                      | st   |
| Therapeutic Activity #4 | PT Therapeutic Activity #1 Instructions                               |                      | View Comm            | ients                |      |
| Therapeutic Activity #5 | PT Therapeutic Activity #1 Equipment<br>Activity #1 RA To Complete?   | Bath Boa<br>No       | Forward/Ref          | fuse                 | tł   |
| Therapeutic Activity #6 | PT Therapeutic Activity #1 Response                                   |                      |                      |                      |      |

| P Result D   | etails - ZZREHA | B, CURTIS         | _                 |        | Х    |
|--------------|-----------------|-------------------|-------------------|--------|------|
| -Result Hist | ory             |                   |                   |        |      |
| Value        |                 | Valid From        | Valid Until       |        |      |
| Testing for  | r Rehab Home    | 18/Jun/2024 00:36 | Current           |        |      |
|              |                 |                   |                   |        |      |
|              |                 |                   |                   |        |      |
|              |                 |                   |                   |        |      |
|              |                 |                   |                   |        |      |
| Result /     | Action List     |                   |                   |        |      |
| Action       | Performed B     | /                 | Performed Date    | Action | Sta  |
| Perform      | NHS Test01,     | Therapy Assistant | 18/Jun/2024 00:36 | Comp   | lete |
| VERIFY       | NHS Test01,     | Therapy Assistant | 18/Jun/2024 00:36 | Comp   | lete |
|              |                 |                   |                   |        |      |
|              |                 |                   |                   |        |      |
|              |                 |                   |                   |        |      |
|              |                 |                   |                   |        |      |
|              |                 |                   |                   |        |      |
|              |                 |                   |                   |        |      |
|              |                 |                   |                   |        |      |
|              |                 |                   |                   |        |      |
| <            |                 |                   |                   |        | >    |
| 15592404     |                 |                   | Forward           | Close  |      |
|              |                 |                   |                   | 0.000  |      |

Hotel Dieu

laver

5

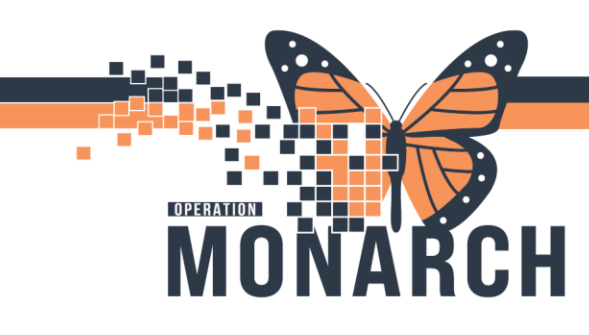

You can view this information in three formats

- Table (default)
- o Group
- o List

|                                                                                                    |             | 50             |            |                 |                   |             |              |                |             |            |  |
|----------------------------------------------------------------------------------------------------|-------------|----------------|------------|-----------------|-------------------|-------------|--------------|----------------|-------------|------------|--|
| < > 👻 🌴 Results Review                                                                                                    |             |                |            |                 |                   |             |              |                |             |            |  |
| in 🛄                                                                                                    |             |                |            |                 |                   |             |              |                |             |            |  |
| Recent Results                                                                                                    | Assessments | Allied Results | Ambulatory | Vitals - Recent | Vitals - Extended | Diagnostics | Lab - Recent | Lab - Extended | CCRS Review | NRS Review |  |
| Flowsheet: Treatment Flowsheets  V Procedure Selection Level: Treatment Flowsheets  V Treatment Flowsheets  V O Table O Group O List |             |                |            |                 |                   |             |              |                |             |            |  |

**\*Note:** There are unique tabs titled NRS Review and CCRS Review which are custom Flowsheets that pull in information filled in from their respective PowerForms.

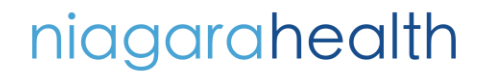

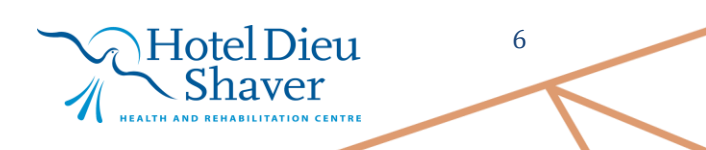